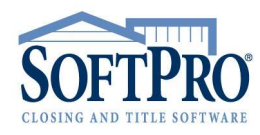

- 4800 Falls of Neuse Road, Suite 400
- Raleigh, NC 27609
- Sales & Service: 800-848-0143
- Email: sales@softprocorp.com
- Web: www.softprocorp.com

# **USING TITLE INSURANCE RATE TABLES**

This document will help you understand how to use your title insurance rate tables. At this point, your rate tables should be installed and ready for use. It is your responsibility to review and test the rates SoftPro has prepared for you. Although we make every effort to ensure the accuracy of the information we provide to you, we highly recommend that you verify this information in your own environment. Please alert us to any inaccuracies that you identify so that we can make the needed corrections. Testing should cover the full spectrum of coverage amounts and premiums to ensure the formulas are calculating properly. If you have any questions about the installation and setup of your rate tables, please call the SoftPro Solution Center at (800) 848-0143.

### Policy Premium, Dates & Numbers Screen

The **Policy Premium, Dates & Numbers Screen** is where your policies are entered and the rate tables are used. Access the screen from the Title Insurance tab or the CDF tab.

| Creens:  1) Preliminary Title Search & Opinion 2) Policy, Premium, Dates, & Numbers 3) Commitment Data/Insureds, TX Sched D 4) Final Title Opinion 5) Policy Info, Sub. Matters, Countersignature 6) Endorsement Data 8) Additional Title Charges 9) Invoice Detail Lines 10) Invoice Header & Payment 11) Requirements 12) Exceptions 12) Exceptions 13) Final Charges 13) Final Charges 13) Final Charges 14) Provice Header & Payment 15) Requirements 15) Requirements 15) Requirements 15) Final Charges 15) Final Charges 15) Final Charges 16) Final Charges 17) Requirements 17) Requirements 1 | eneral Order Tracking                        | Title Insurance     | CDF |
|----------------------------------------------------------------------------------------------------|----------------------------------------------|---------------------|-----|
| 1) Preliminary Title Search & Opinion 2) Policy Premium, Dates, & Numbers 3) Commitment Data/Insureds, TX Sched D 4) Final Title Opinion 5) Policy Info, Sub. Matters, Countersignature 6) Endorsement Data 8) Additional Title Charges 9) Invoice Detail Lines 10) Invoice Header & Payment 11) Requirements 12) Exceptions                                                                                                    | creens:                                      | 1                   |     |
| 2) Policy Premium, Dates, & Numbers<br>3) Commitment Data/Insureds, TX Sched D<br>4) Final Title Opinion<br>5) Policy Info, Sub. Matters, Countersignature<br>6) Endorsements<br>7) Endorsement Data<br>8) Additional Title Charges<br>9) Invoice Detail Lines<br>10) Invoice Header & Payment<br>11) Requirements<br>12) Exceptions<br>13) The Securements<br>12) Exceptions                                                                                                    | 1) Preliminary Title Search                  | a & Opinion         |     |
| 3) Commitment Data/Insureds, TX Sched D<br>4) Final Title Opinion<br>5) Policy Info, Sub. Matters, Countersignature<br>6) Endorsements<br>7) Endorsement Data<br>8) Additional Title Charges<br>9) Invoice Detail Lines<br>10) Invoice Header & Payment<br>11) Requirements<br>12) Exceptions                                                                                                    | <ol><li>Policy Premium, Dates,</li></ol>     | & Numbers 🛛 🗨       |     |
| 4) Final I title Opinion<br>5) Policy Info, Sub. Matters, Countersignature<br>6) Endorsements<br>7) Endorsement Data<br>8) Additional Title Charges<br>9) Invoice Detail Lines<br>10) Invoice Header & Payment<br>11) Requirements<br>12) Exceptions                                                                                                    | 3) Commitment Data/Insu                      | reds, TX Sched D    |     |
| 5) Policy Info, Sub. Matters, Countersignature<br>6) Endorsements<br>7) Endorsement Data<br>8) Additional Title Charges<br>9) Invoice Detail Lines<br>10) Invoice Header & Payment<br>11) Requirements<br>12) Exceptions                                                                                                    | 4) Final Title Opinion                       |                     |     |
| b) Endorsements<br>7) Endorsement Data<br>8) Additional Title Charges<br>9) Invoice Detail Lines<br>10) Invoice Header & Payment<br>11) Requirements<br>12) Exceptions                                                                                                    | <ol> <li>Policy Info, Sub. Matter</li> </ol> | rs, Countersignatur | e   |
| y Driotosement Data<br>8) Additional The Charges<br>9) Invoice Detail Lines<br>10) Invoice Header & Payment<br>11) Requirements<br>12) Exceptions                                                                                                    | 5) Endorsements                              |                     |     |
| 9) Invoice Detail Lines<br>9) Invoice Detail Lines<br>10) Invoice Header & Payment<br>11) Requirements<br>12) Exceptions                                                                                                    | Choorsement Data     Additional Title Charge |                     |     |
| 10) Invoice Decain Lines<br>10) Invoice Header & Payment<br>11) Requirements<br>12) Exceptions                                                                                                    | 9) Invoice Detail Lines                      | •                   |     |
| 11) Requirements<br>12) Exceptions                                                                                                    | 10) Invoice Header & Pay                     | ment                |     |
| 12) Exceptions                                                                                                    | 11) Requirements                             | inon.               |     |
| 10) THE LOCK                                                                                                    | 12) Exceptions                               |                     |     |
| 13) Itle Insurance Options                                                                                                    | 13) Title Insurance Option                   | IS                  |     |

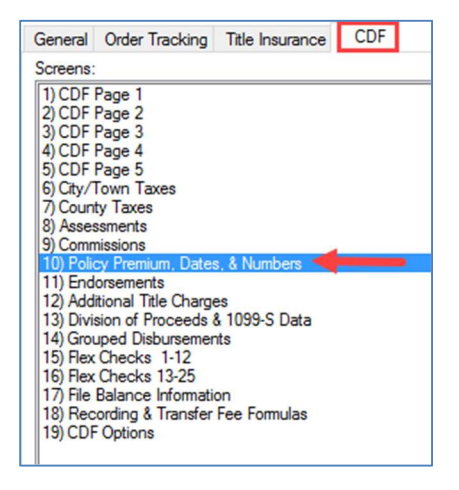

The **Policy Premium, Dates & Numbers Screen** has been designed to require very little information to be entered by the user. There are generally only 4 steps to complete this screen:

# 1. Place your cursor in the **Underwriter/Policy Look-up Code:** field.

| 2) Policy Premium, Dates, & Numbers (20                                                   | )18020042.PFD)             | × |
|-------------------------------------------------------------------------------------------|----------------------------|---|
| Policy Information<br>Underwriter/Policy Look-up Code:<br>Underwriter/Policy Description: |                            | ^ |
| Underwriter's Case/File Number:                                                           | Round Coverage Up to Next: |   |

2. Press **<F9>** to access the Look-up Table.

- 4800 Falls of Neuse Road, Suite 400
- Raleigh, NC 27609
- Sales & Service: 800-848-0143
- Email: sales@softprocorp.com
- Web: www.softprocorp.com

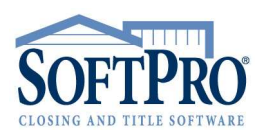

### 3. Select the policy to issue and click **Retrieve Entry**.

|          | UNDERWRITER_PO | DLI UNDERW     | RITER_POLICYDESC          | NEWPOLICYTYPE | ROUNDCO / |
|----------|----------------|----------------|---------------------------|---------------|-----------|
| 10       | NY-Z20P-1      | NY-Z2 Owners   | Policy below \$1 Million  | Owner's       |           |
| 11       | NY-Z20P-2      | NY-Z2 Owner F  | olicy above \$1Million    | Owner's       |           |
| 12       | NY-Z1SIMOH     | NY-Z1 Simultan | eous Issue Owner's Higher | Simultaneous  |           |
| 14       | NY-Z1SIMLH     | NY-Z1 Simultan | eous Issue Loan Higher    | Simultaneous  |           |
| 15       | NY-Z1SI10H     | NY-Z1 SI OP <  | \$1Mil Owner's Higher     | Simultaneous  |           |
| 16       | NY-Z1SI1LH     | NY-Z1 SI OP <  | \$1Mil Loan Higher        | Simultaneous  |           |
| 17       | NY-Z1SI20H     | NY-Z1 SI OP >  | \$1Mil Owner's Higher     | Simultaneous  | 1 1       |
| 18       | NY-Z1SI2LH     | NY-Z1 SI OP >  | \$1Mil Loan Higher        | Simultaneous  | 1 1       |
| 19       | NY-Z2SI1LH     | NY-Z2 SI Owne  | ers < \$1Mil Loan Higher  | Simultaneous  |           |
| 20       | NY-Z2SIMOH     | NY-Z2 Simultan | eous Issue Owners Higher  | Simultaneous  |           |
| 21       | NY-Z2SIMLH     | NY-Z2 Simultan | eous Issue Loan Higher    | Simultaneous  |           |
| <u>.</u> | DIV TOCHOU     | 107000         |                           | 10° 1         | >         |
| N.       | Catal Catal    | Jata Cata      | Delete Enter              | Madify Table  | Hala      |

4. Press **<Tab>** to move the cursor.

The premium(s) will be calculated and appear on the screen once you move the cursor out of the **Underwriter/Policy Look-up Code:** field. The **Loan Amount** and/or **Sales Price** that has already been entered in the file is used to calculate the premium.

| olicy Inform | ation<br>Iolian Lookup Cade: NY-71SIMOH                       |          |
|--------------|---------------------------------------------------------------|----------|
| Underwriter  | //Policy Deported on: NY-71 Simultaneous Jesus Owner's Higher |          |
| Underwrite   | Cone /Ele Number                                              |          |
| underwitter  | New Pelicy Tupe: Construction of Period Coverses Up to Next   |          |
|              | Now Follow Type. Simulations V Hound Coverage op to Next.     |          |
|              |                                                               |          |
|              | Show full loss premium on CDE                                 |          |
|              | Show full loan premium on Settlement Statement                |          |
|              | Show full loan premium on Invoice                             |          |
|              |                                                               |          |
|              | Prior Policy Information> Adjustment Amount: To: Owner's      | Policy   |
| oan/Mtg Po   | licy                                                          |          |
|              |                                                               |          |
|              | Basis Code: Loan Amount V Coverage Amount: 225,000.00         |          |
|              | BasePremium Mult& +/- Amount                                  | Premium  |
|              | Policy Premium: Rate Table 1,017.00 30.00 ==                  | 305.00   |
|              | Number of Decimal Digits to Round Premium to: 0               |          |
|              | Simultaneous Issue - Full Premium:                            | 1,017.00 |
|              | Policy Number:                                                |          |
|              |                                                               | More     |
|              | Additional East                                               |          |
|              |                                                               |          |
|              | 03. 10.                                                       |          |
| wner's Poli  | Partic Carlos C. L. Britter Courses Amounty 275 000 00        |          |
|              | Dasis Code. Sales Mice Coverage Amount. 2/3,000.00            |          |
|              | Policy Premium: Bate Table 1 418 00 100 00 -                  | 1 418 00 |
|              | Number of Decimal Digits to Bound Premium to:                 | 1,110.00 |
|              | Simultaneous lesus - Net Premium:                             | 706.00   |
|              |                                                               | 700.00   |
|              | Policy Number:                                                |          |
|              |                                                               | More     |
|              |                                                               |          |
|              | Additional Fee: Line: V                                       |          |

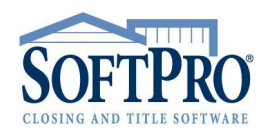

- 4800 Falls of Neuse Road, Suite 400
- Raleigh, NC 27609
- Sales & Service: 800-848-0143
- Email: sales@softprocorp.com
- Web: www.softprocorp.com

The **Agent/Underwriter Split** will be calculated automatically. To view or edit the split, click the **More** button.

|                                   | D C L .                 |                     | 200,000,00 |          |
|-----------------------------------|-------------------------|---------------------|------------|----------|
| oan/Mtg Policy Information (20180 | 20042.PFD)              | mount X Loverage Am | ×          | ]        |
| Transaction Code:                 | Remarks:                |                     |            | 305.00   |
| Copy to Invoice Line: 1 🗸 Line:   | C.07 V Title - Lender's | Title Insurance     | SIrPay: %  |          |
| Date Issued: / /                  | Effective Date: / /     | Effective Time: : M |            | 1,017.00 |

The premium(s) will push to the Closing Disclosure Form. View or edit the line or description by clicking the **More** button.

| Transaction Code:       |            | Remarks:              |                     |                  | 305.00   |
|-------------------------|------------|-----------------------|---------------------|------------------|----------|
| Copy to Invoice Line: 1 | ✓ Line:    | C.07 V Title - Lender | s Title Insurance   | SIrPay: %        |          |
| Date Issued: /          | 1          | Effective Date: / /   | Effective Time: : M |                  | 1,017.00 |
| Agent/                  |            | BasePremium Mult%     | +/- Amount Premium  | -                |          |
| Underwriter Split:      | Rate Table | . 305.00 20.00        | = 61.00 T           | o: Underwriter 🗸 | More     |
|                         |            |                       |                     | 9                |          |
|                         |            |                       |                     |                  | -        |
|                         | νοτε       | The default se        | tion title fees     | nonulate         |          |
| <u> </u>                | VOIL.      | The dejuant set       |                     | opulate          |          |
|                         | to on t    | he CDE is set in      | the CDF Ontio       | ns screen.       |          |
| 1                       | ., .,      |                       |                     |                  |          |

The premium(s) will also push to the Invoice. View or edit the invoice line number by clicking the **More** button.

|                              | Loan/Mtg                    | Policy                | Code             | Annual La Courses Am             | 225.000.00       |          |
|------------------------------|-----------------------------|-----------------------|------------------|----------------------------------|------------------|----------|
| Loan/Mtg Policy Inform       | nation (2018)               | 20042.PFD)            | CLODE LOSA       | amount szi Envetade attir        | ×                | Destaur  |
| Transaction Code:            |                             | ]                     | Remarks:         |                                  | ]                | 305.00   |
| Copy to Invoice Line: 1      | <ul> <li>✓ Line;</li> </ul> | C.07 ~                | Title - Lender's | Title Insurance                  | SIrPay: %        |          |
| Date Issued: /               | 1                           | Effective Date:       | 11               | Effective Time: : M              |                  | 1,017.00 |
| Agent/<br>Underwriter Split: | Rate Table                  | BasePremium<br>305.00 | Mult% -          | +/- Amount Premium<br>= 61.00 To | o: Underwriter 🗸 | More     |

- 4800 Falls of Neuse Road, Suite 400
- Raleigh, NC 27609
- Sales & Service: 800-848-0143
- Email: sales@softprocorp.com
- Web: www.softprocorp.com

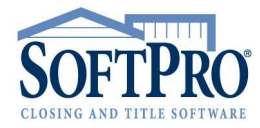

#### Reissue/Refinance Rate:

To enter a policy that is receiving some sort of reissue or refinance rate, follow the same steps listed above, but add these additional steps:

1. Click **Prior Policy Information**.

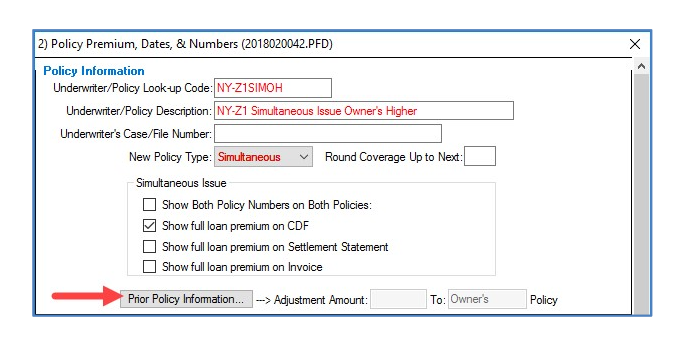

2. Complete the following required fields on the **Prior Policy Information** screen: **Prior Policy Type**; **Coverage Amount**; and **Prior Policy Effective Date**.

| Prior Policy Information     |            | Required for reiss    | ue only.   |               |                   |
|------------------------------|------------|-----------------------|------------|---------------|-------------------|
| Prior Policy Type:           | Owner's    | Coverage An           | nount: 20  | 00.000.00     |                   |
| Prior Policy Effective Date: | 01/15/2010 |                       |            |               |                   |
| New Policy Effective Date:   | 02/15/2018 | Age: 9                | Discount T | able Di       | scount: 60        |
| Prior Policy Number:         |            |                       |            |               |                   |
| Prior Underwriter:           |            |                       |            |               |                   |
| Prior Policy Premium:        | Rate Table | BasePremium<br>525.00 | Mult% +/   | - Amount      | Premium<br>525.00 |
| Premium at Current Rate:     | Rate Table | BasePremium           | Mult% +/   | - Amount =    | Premium           |
| Apply Adjustment to:         | Owner's    | Policy                | Adjus      | tment Amount: | -210.00           |

ProForm will compute the age of the prior policy and make the necessary adjustment to the new policy of your choice.

| Prior Policy Information     |            | Required for reissue on             | ly.             |              |
|------------------------------|------------|-------------------------------------|-----------------|--------------|
| Prior Policy Type:           | Owner's    | <ul> <li>Coverage Amount</li> </ul> | 200,000.00      |              |
| Prior Policy Effective Date: | 01/15/2010 |                                     |                 |              |
| New Policy Effective Date:   | 02/15/2018 | Age: 9 Dis                          | count Table     | Discount: 60 |
| Prior Policy Number:         |            |                                     |                 |              |
| Prior Underwriter:           |            |                                     |                 |              |
|                              |            | BasePremium Mult                    | % +/- Amount    | Premium      |
| Prior Policy Premium:        | Rate Table | 525.00 100.0                        | 10              | = 525.00     |
|                              |            | BasePremium Mult                    | ≪ +/- Amount    | Premium      |
| Premium at Current Rate:     | Rate Table |                                     |                 | -            |
| Apply Adjustment to:         | Owners     | Policy                              | Adjustment Amou | unt: _210.00 |

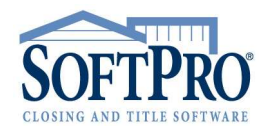

• 4800 Falls of Neuse Road, Suite 400

- Raleigh, NC 27609
- Sales & Service: 800-848-0143
- Email: sales@softprocorp.com
- Web: www.softprocorp.com

## Agent/Underwriter Split Troubleshooting:

If the Agent and Underwriter disbursements are not calculating correctly, verify the split is entered correctly in the Policy Premium, Dates & Numbers screen and the Default Payee is correct in the CDF Options screen.

In this example, thirty (30%) percent of the title premium should be paid to the Underwriter:

|                                                           | Policy Information                                                                                                    |                   |
|-----------------------------------------------------------|----------------------------------------------------------------------------------------------------|-------------------|
|                                                           | Underwriter/Policy Look-up Code: FNGA-SI                                                                                                    |                   |
|                                                           | Underwriter/Policy Description: Fidelity-GA-Simultaneous Issue                                                                                 | ]                 |
|                                                           | Underwriter's Case/File Number:                                                                                                    |                   |
|                                                           | New Policy Type: Simultaneous V Round Coverage Up to Next:                                                                                     |                   |
|                                                           | Simultaneous Issue                                                                                                    |                   |
|                                                           | Show Both Policy Numbers on Both Policies:                                                                                                    |                   |
|                                                           | Show full loan premium on CDF                                                                                                    |                   |
|                                                           | Show full loan premium on Settlement Statement                                                                                                 |                   |
|                                                           | Show full loan premium on Invoice                                                                                                    |                   |
|                                                           | Prior Policy Information> Adjustment Amount: To:                                                                                               | Policy            |
|                                                           | Loss Mta Bolicy                                                                                                    |                   |
|                                                           | Basis Code: Loan Higher 🗸 Coverage Amount: 200,000.00                                                                                          |                   |
|                                                           | Policy Premium: Rate Table BasePremium Mult% +/- Amount 150.00 =                                                                               | Premium<br>150.00 |
| and Man Dalias Information (CDE10.                        | Number of Decimal Digits to Bound Premium to: 2                                                                                                |                   |
| San/Milg Policy Information (CDF18-C                      | + Full Premium:                                                                                                    | 500.00            |
| Transaction Code:                                         | Remarks:                                                                                                    |                   |
| Copy to Invoice Line: 1 V Line: C.<br>Date Issued: / / Ef | 01 V Title - Lender's Title Insurance SirPay: % fective Date: / / Effective Time: : · M                                                        | More              |
| Agent/<br>Underwriter Split: Rate Table                   | BasePremium         Mult%         +/- Amount         Premium           150.00         30.00         0.00         45.00         To: Underwriter |                   |

If the **Default 'to' name** is set to **Agent** in the **CDF Options** screen, the disbursements to the Agent and Underwriter will be correct.

| 19) CE                                                                                           | F Options (CDF18-0                                                                                                    | 102 JLA.PFD)                                                                                                    | ×                          | ]      |
|--------------------------------------------------------------------------------------------------|----------------------------------------------------------------------------------------------------|----------------------------------------------------------------------------------------------------|----------------------------|--------|
| Calc                                                                                             | ulation Options                                                                                                    |                                                                                                    |                            |        |
| 1<br>2<br>2<br>1<br>2<br>1<br>2<br>2<br>2<br>2<br>2<br>2<br>2<br>2<br>2<br>2<br>2<br>2<br>2<br>2 | 1) Charge buyer for day<br>2) Provide out-of-balan<br>3) Provide out-of-balan<br>4) Provide cash from bu<br>5) Use optional Closing<br>6) Sort CDF page 2 line<br>7) Part POC codes on | of closing in all provisions<br>ce notice instantly<br>ce notice when saving file<br>typer/borrower changed notice when saving file<br>Disclosure from for transactions not involving sell<br>a descriptions alphabetically<br>Openo Disclosure form | er (Refinance)             |        |
|                                                                                                  | 8) Use buyer/seller split                                                                                                    | feature                                                                                                    |                            |        |
| Title                                                                                            | - CDF Section Defaults                                                                                                    | Souther Li Other Carts                                                                                                    | 4                          |        |
|                                                                                                  | All other title fees:                                                                                                    | Section C - Services Borrower Did Shop For                                                                                                    | ~                          |        |
|                                                                                                  | Group endorsements:                                                                                                    | None                                                                                                    | $\sim$                     |        |
|                                                                                                  | Default to name:                                                                                                    | Agent ~                                                                                                    |                            |        |
|                                                                                                  | oument Options<br>1) Disbursement Summ<br>2) Print additional disbu                                                                                                    | ary - Include approval signature lines<br>rsements from broker's commission on Addendum                                                                                                    |                            |        |
| Other                                                                                            |                                                                                                    |                                                                                                    |                            |        |
| Sett. Agent (A) DS                                                                               | S V To:                                                                                                    | Softpro Settlement Services, Inc.                                                                                                    | Re: Settlement Agents Fees | 708.75 |
| Address                                                                                          | 4800 Falls of N                                                                                                    | Neuse Road, Suite 4( + Raleigh, I                                                                                                    | NC 27609                   |        |
| Underwriter (U) DS                                                                               | S v To:                                                                                                    | Fideltiy Title Insurance, Inc.                                                                                                    | Re: Title Charges          | 303.75 |
| Address                                                                                          | POBox 3488                                                                                                    | + Atlanta, G                                                                                                    | A 30008                    |        |

- 4800 Falls of Neuse Road, Suite 400
- Raleigh, NC 27609
- Sales & Service: 800-848-0143
- Email: sales@softprocorp.com
- Web: www.softprocorp.com

If the **Default 'to' name** is set to **Underwriter** in the **CDF Options** screen, the disbursements to the Agent and Underwriter will be incorrect.

| 19) CDF Opt   | ions (CDF18-0      | 102 JLA.PFD)                |                        |                    | ×        |
|---------------|--------------------|-----------------------------|------------------------|--------------------|----------|
| Calculation   | Options            |                             |                        |                    |          |
| □ 1) Cha      | rae buver for da   | of closing in all proration | s.                     |                    |          |
| 2) Prov       | vide out-of-balan  | ce notice instantly         |                        |                    |          |
| 3) Prov       | vide out-of-balan  | ce notice when saving file  | 8                      |                    |          |
| 4) Prov       | vide cash from b   | wer/borrower changed n      | otice when saving file |                    |          |
| 5) Use        | optional Closing   | Disclosure forms for trans  | sactions not involving | seller (Refinance) |          |
| 2 6) Sort     | CDF page 2 line    | s descriptions alphabetic   | ally                   |                    |          |
| 7) Prin       | POC codes on       | Closing Disclosure form     |                        |                    |          |
| 2 8) Use      | buyer/seller spl   | t feature                   |                        |                    |          |
| Title - CDF   | Section Default    | -                           |                        |                    |          |
|               | Owner's policy:    | Section H - Other Costs     | K.                     | ~                  |          |
| A             | other title fees:  | Section C - Services Bo     | rrower Did Shop For    | ~                  |          |
| Group         | endorsements:      | None                        |                        | ~                  |          |
| D             | efault to name:    | Underwriter                 | ~                      |                    |          |
|               |                    |                             |                        |                    |          |
| Document      | Ontione            |                             |                        |                    |          |
| Document      | Options            |                             |                        |                    |          |
| 1) Dist       | oursement Summ     | ary - Include approval sig  | nature lines           |                    |          |
| 2) Prin       | t additional disbu | rsements from broker's co   | ommission on Addend    | um                 |          |
|               |                    |                             |                        |                    |          |
|               |                    |                             |                        |                    |          |
| ant (A) DS    |                    |                             |                        | Rei                |          |
| gen (v) bo    |                    | v                           |                        | ne.                |          |
| Address       | 101                |                             | •                      |                    |          |
| writer (U) DS | S ~ 1              | o: Fideltiy Title Insu      | rance, Inc.            | Re: Title Charges  | 1,012.50 |
| Address       | POBox 348          | 8                           | Atlanta                | GA 30008           | ]        |
| 1 10 01 000   |                    |                             | [* ender nod ;         |                    |          |

If the **Underwriter** needs to be the Default Payee to show on the CDF, we will need to flip our Agent/Underwriter Split. In this example, we would change the split to seventy (70%) percent to the **Agent**.

|                             | Policy Information<br>Underwriter/Policy Look-up Code: FNGA-SI                                                                                    |
|-----------------------------|----------------------------------------------------------------------------------------------------|
|                             | Underwriter/Policy Description: Fidelity-GA-Simultaneous Issue                                                                                    |
|                             | Underwriter's Case/File Number:                                                                                                    |
|                             | New Policy Type: Simultaneous V Round Coverage Up to Next:                                                                                        |
|                             | Simultaneous Issue                                                                                                    |
|                             | Show Both Policy Numbers on Both Policies:                                                                                                    |
|                             | Show full loan premium on CDF                                                                                                    |
|                             | Show full loan premium on Settlement Statement                                                                                                    |
|                             | Show full loan premium on Invoice                                                                                                    |
|                             | Prior Policy Information                                                                                                    |
|                             | Policy                                                                                                    |
|                             | Loan/Mtg Policy                                                                                                    |
|                             | Basis Code: Loan Higher V Coverage Amount: 200.000.00                                                                                             |
|                             | BasePremium         Mult%         +/- Amount         Premium           Folicy Premium:         Rate Table         150.00         =         150.00 |
|                             | Number of Desimal Disits to Pound Promium to; 2                                                                                                   |
| an/Mtg Policy Information   | (CDF18-0102 JLA.PFD) X mium: 500.00                                                                                                    |
| Transaction Code:           | Remarks:                                                                                                    |
| Copy to Invoice Line: 1 🗸 🗸 | Line: C.01 V Title - Lender's Title Insurance SirPay: 1/4                                                                                         |
| Date Issued: / /            | Effective Date: / / Effective Time: : · M                                                                                                    |
|                             | PasaPranium Mult% +/. Amount Pranium                                                                                                    |
| () const (                  | Description many Transaction Frendun                                                                                                    |

Using Title Insurance Rate Tables

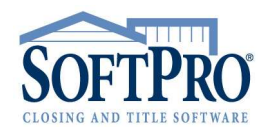

- 4800 Falls of Neuse Road, Suite 400
- Raleigh, NC 27609
- Sales & Service: 800-848-0143
- Email: sales@softprocorp.com
- Web: www.softprocorp.com

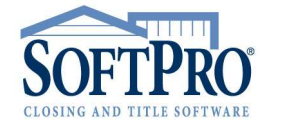

| Other<br>Sett. Agent (A) DS | S V To: Softpro Settlement Services, Inc. Re: Settlement Agents Fees | 708.75 |
|-----------------------------|----------------------------------------------------------------------|--------|
| Address                     | 4800 Falls of Neuse Road, Suite 4( + Raleigh, NC 27609               |        |
| Underwriter (U) DS          | S v To: Fideltiy Title Insurance, Inc. Re: Title Charges             | 303.75 |
| Address                     | POBox 3488  Atlanta, GA 30008                                        |        |